### Applicant User Guide

To apply for IHHL Construction/Conversion, Person needs an Applicant Login ID by registering on IHHL. This Login ID can also be used by Urban Local Bodies to upload one or more applications.

#### Per-Requisites for filling IHHL Application-

- 1. Scanned copy of Applicant's Photograph. It is mandatory.
- 2. Bank Account Details. It is mandatory.
- 3. Scanned copy of First Page of Bank Passbook (showing Account Details). It is optional.

## HOW TO GET APPLICANT LOGIN ID

A new applicant can get Applicant Login ID by clicking on New Applicant **'Click Here'** of Home Page of the IHHL as shown in the figure below.

|                |            |                                                                                                    | Monday, May 11, 2015 Select Language ( E     |
|----------------|------------|----------------------------------------------------------------------------------------------------|----------------------------------------------|
|                |            | INFORTANT NOTICE - Webcast on Swachh Bharat Maxim by 35                                                                 | & Mission Director at 11.30 AM on 17/04/2015 |
| Official Login | Applicant  | ) (                                                                                                    | Applicant Login                              |
| ein ift -      | Officiale  | Fre-Requisites for filling up INNL Seplication                                                                          | Louis IP                                     |
| an ar          | Disclaimen | <ul> <li>Scannen copy of Applicant &amp; Storograph (Mandatory).</li> <li>Bank Account Switails (Mandatory).</li> </ul> | - option in -                                |
| nsword         | Confact Us | · Scanned onpy of First Page of Bank Passbook (showing Account                                                          | Enter the code"                              |
|                |            | Details).                                                                                                    | w3jA42                                       |
| ter the code:  |            |                                                                                                    |                                              |
| w3jA42 🐚       |            |                                                                                                    | Generate OTP                                 |
| tanin          |            |                                                                                                    | New Applicant Click Hard                     |
| Login          |            |                                                                                                    | New Applicant Elick Here                     |

After click on New Applicant '**Click Here**', Applicant has to fill Registration Form

|                                                                                                    | INDIVIDUAL HOUSEHOLD LATRINE(IHHL) APPLICATION<br>Ministry of Urban Development, Government of India |                                      |                                              | ~                         |
|----------------------------------------------------------------------------------------------------|----------------------------------------------------------------------------------------------------|--------------------------------------|----------------------------------------------|---------------------------|
|                                                                                                    |                                                                                                    | 20100011                             | Monday, May 11, 2015                         | Select Language : English |
|                                                                                                    | IMPORTANT NOTICE : We                                                                                | reast on Swachh Bharat Mission by JS | & Missico Director at 11.39 AM on 17/04/2015 |                           |
| Naar<br>Mohle Nember<br>Emsil<br>Addrear<br>Sear<br>D Type<br>ID Type<br>ID Naaber<br>Easer die oode | Applicant Registration Select Select M7AP28 Register Concel                                          | *                                    |                                              |                           |

- > Name –Enter Name who want to get Applicant Login ID
- Mobile Number –Enter 10 digits Mobile No for further communication like OTP, status of Application etc.
- Email Enter valid Email for further communication like OTP, status of Application etc.
- > Address Enter residential address.
- State Select State Name from list. Applicant can only fill application belonging to this state.
- > **ID Type** Select ID Type from list.
- > **ID Number** Enter ID Number as selected above ID Type.
- Enter the code- Enter display text as front of this. Please enter same as displayed text.

|                  | INDIVIDUAL HOUSEHOLD LATRINE(PHIL) APPLICATION                     | 1               | (mm)                 | $\sim$                    |
|------------------|--------------------------------------------------------------------|-----------------|----------------------|---------------------------|
|                  | Ministry of Urban Development, Government Of India                 | 200 C           | IN AND MADE OF       |                           |
|                  |                                                                    |                 | Bonday, Bay 11, 2015 | Select Language   English |
| IMPORTANT BOTICE | Webcast on Smachh Bharat Nimico by JS & Minice Director of 11.30 A | M oc 12/04/2015 |                      |                           |
|                  | Applicant Registration                                             |                 |                      |                           |
| Name*            | Sargest Shakya                                                     |                 |                      |                           |
| Mobile Number"   | 8860144699                                                         |                 |                      |                           |
| Ensil'           | stakyosanjem@gmail.com                                             |                 |                      |                           |
| Address*         | c-37 mman tihuan                                                   |                 |                      |                           |
| State**          | Kanatska                                                           |                 |                      |                           |
| ID Type*         | PAN-CARD                                                           |                 |                      |                           |
| ID Number*       | CNNPP72100                                                         |                 |                      |                           |
| Easter the code* | SBAMAA 5BnMXA                                                      |                 |                      |                           |
|                  | Register                                                           |                 |                      |                           |

After filling this information click on '**Register'** button. Then after successful registration, **Applicant Login ID** with successful message displayed as below and information regarding this message is also sent to respected email.

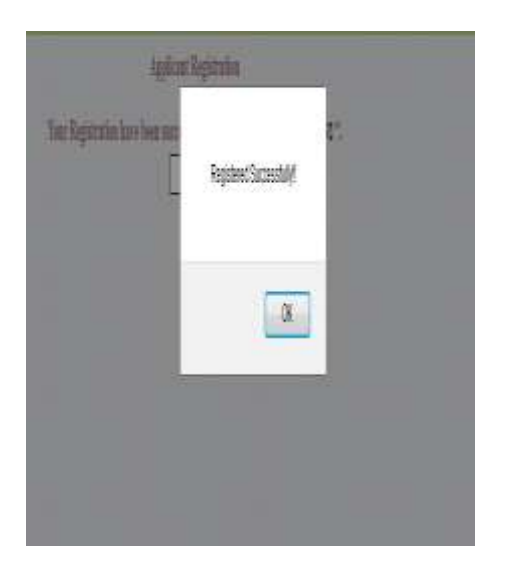

| _   | Resident, Holdsteite Landsteite, Mitschnet<br>Reside af State Tradiquest, Generater (Tradis | Ĭ                                      |                                                  |
|-----|---------------------------------------------------------------------------------------------|----------------------------------------|--------------------------------------------------|
|     | enter og                                                                                    | 10 - Animas ar Jone V Marrier<br>Dalas | Bener by A. Laborari Jacobier et al. 2019 (1985) |
|     | for Egenini Lecture countril:                                                               | ins the Lips Division .<br>]           |                                                  |
|     |                                                                                             |                                        |                                                  |
|     |                                                                                             |                                        |                                                  |
| 210 | 1                                                                                           |                                        | gDN Silver sylvine for                           |

#### HOW DOES APPLICANT LOGIN AFTER REGISTRATION

Applicant can enter IHHL by using respected Login ID. Applicant need to fill respected Login ID at '**Applicant Login'** section as below and enter the code as displayed. Please enter same as displayed. Then click on '**Generate OTP'** to get OTP.

|                |             |                                                                                       | Honday, May 11, 2015 Select Language : 1 |  |  |
|----------------|-------------|---------------------------------------------------------------------------------------|------------------------------------------|--|--|
|                |             | WPORTANT NOTICE - Webcast on Swacht Blatint Mission by JS & Mission Director at 11.39 | AM on 1739472913                         |  |  |
| Official Login | Appilcaen   | M.                                                                                    | Applicant Login                          |  |  |
| ein ID :       | Officiale   | Fre Septisites for filling up 1886 Application                                        | Logia (D)                                |  |  |
| - Shutter      | (Dischaimer | Bank Account Details (Handatory).                                                     | KA291                                    |  |  |
| assword*       | Contact Un  | · Scanned copy of First Fage of Back Passbook (showing Account                        | Enter the code*                          |  |  |
|                |             | Detxile).                                                                             | BURVER HUSVXN                            |  |  |
| ther the code" |             |                                                                                       | Generate OTP                             |  |  |
| HUSVAN Q       |             |                                                                                       |                                          |  |  |
| Login          |             |                                                                                       | New Applicant Click Here                 |  |  |

After click on '**Generate OTP**', Applicant gets OTP on respected registered email. Applicant gets another screen to verify OTP. Please check email, if email is not got or facing some problem please click on '**Reset & Try Again**' button to refresh login process and Applicant gets back to Home Page to Login again.

Otherwise when OTP is received, enter OTP was received by email latest. Also enter the code same as displayed. Then click on '**Login**' button to proceed.

| 0                                                   | NDIVIDUAL HOUSEHOLD LATRINE(IHHL) APPLICATION                                                                                                    | er ets way it at<br>Monday, May 11, 2015 Select Langeage (Engle |
|-----------------------------------------------------|----------------------------------------------------------------------------------------------------|-----------------------------------------------------------------|
| Applicane<br>Officials<br>Disclaimer<br>Contact the | <pre>https://www.chifestaw.com/www.com/www<br/>.com/www.com/www.com/www.com/www.com/www.com/www.com/www.com/www.com/www.com/www.com/www.com/www.com/www.com/www.com/www.com/www.com/www.com/www.com/www.com/www.com/www.com/www.com/www.com/www.com/www.com/www.com/www.com/www.com/www.co</pre> | Verify OTP<br>Login ID<br>KA251<br>OTP-<br>                     |
|                                                     |                                                                                                    |                                                                 |

After successful verification of OTP, Applicant goes to Application form as below. Applicant login detail is displayed in Account Detail section of IHHL Application Form. Applicant needs to fill all the information related to the applicant as required in form.

|                    | metry of Urban Development, Dovernme                                                                                                    | eer Ot indus                              | 1          |                                                                                                    |                        | 00                    |  |  |  |
|--------------------|----------------------------------------------------------------------------------------------------|-------------------------------------------|------------|----------------------------------------------------------------------------------------------------|------------------------|-----------------------|--|--|--|
|                    |                                                                                                    |                                           | -          | A.                                                                                                    | Monday, May 12, 2018   | Antel Language 1 Days |  |  |  |
| ALL ALL            |                                                                                                    |                                           |            |                                                                                                    |                        |                       |  |  |  |
| - Name             | 177240                                                                                                    | Table Newton                              | ALCOOPT D  | ITAL                                                                                                    |                        |                       |  |  |  |
| and .              | automotivitate all informa-                                                                                                    | Attest                                    |            | damage .                                                                                                    |                        |                       |  |  |  |
| 18704              | Automa                                                                                                    | 10 Noder                                  |            | 80722203                                                                                                    |                        |                       |  |  |  |
|                    |                                                                                                    | INDUDING BOUGHD                           | UP LARRING | THE APPLICATION POINT                                                                                            |                        |                       |  |  |  |
| 2 - Section Climbs | ter: Bild: 2. Finneyreph and Bank Parimeticals                                                                                                    | mild be in jup former and the should be   | In the st  |                                                                                                    |                        |                       |  |  |  |
|                    |                                                                                                    |                                           |            |                                                                                                    |                        |                       |  |  |  |
|                    |                                                                                                    | (A)Ge                                     | enterit    | ethalien.                                                                                                    |                        |                       |  |  |  |
|                    |                                                                                                    | Excention                                 |            | 101                                                                                                    |                        |                       |  |  |  |
| 1. 000             |                                                                                                    | Desci                                     | _          |                                                                                                    |                        |                       |  |  |  |
| 5 m                |                                                                                                    | 14                                        |            |                                                                                                    |                        |                       |  |  |  |
| 4. Wel/NV          |                                                                                                    |                                           |            |                                                                                                    |                        |                       |  |  |  |
|                    |                                                                                                    |                                           |            |                                                                                                    |                        |                       |  |  |  |
| 1 fair             | ef Syntheser                                                                                                    |                                           |            | E-mint                                                                                                    | faited-                | - *                   |  |  |  |
| L. Peter           | Redood room-                                                                                                    |                                           |            | Made No.+                                                                                                    |                        | 100                   |  |  |  |
| E. Brail           | etial Addimar                                                                                                    |                                           |            | i Dami of Existing Todor                                                                                         |                        | - 12                  |  |  |  |
| 1. Auto            | e Lasket Transfer of December                                                                                                    | 0.369.56                                  | 1          | L. Jobe Soder                                                                                                    |                        |                       |  |  |  |
| R. Bed.            | Account Details                                                                                                    |                                           |            |                                                                                                    |                        | 1.1                   |  |  |  |
| Face               | ef Sinak-                                                                                                    |                                           | 15         | Reak City-                                                                                                    |                        | - 2                   |  |  |  |
| Back               | Rear & Name                                                                                                    |                                           |            | PX Der                                                                                                    |                        |                       |  |  |  |
| Autor              | and the second second | den en en en en en en en en en en en en e |            | Contra Asymet Paper-                                                                                             |                        |                       |  |  |  |
| Lane .             | The bad, will be man hered through the former                                                                                                    | Trace.                                    |            |                                                                                                    |                        |                       |  |  |  |
| Parala             | sik First Jage Susanni rapr                                                                                                    | Rores In the second                       |            | Performing rised (he's by home and the                                                                           | dealer by Mr. Box 24th |                       |  |  |  |
| II. Then           | hale of Alleren.                                                                                                    | L Brenet- 156 The services                | 10000      | and the second second second second second second second second second second second second second second second | to ma day 2014         |                       |  |  |  |
| II. DVD            | a namer en al finda construction of names iver the C                                                                                                    | Lå tilmgå nationer 15473kå Gerups         | fankkir.   |                                                                                                    | Tall Se                |                       |  |  |  |
|                    |                                                                                                    |                                           | Appig      | 1                                                                                                    |                        |                       |  |  |  |
|                    |                                                                                                    |                                           | 1000       | 1                                                                                                    |                        |                       |  |  |  |

#### (A) In Geographical Particulars

- **1. State** –State Name is displayed as Applicant selected it in registration form as application belonging to this state.
- **2. District** Displays List of Districts in above State. Please Select the District from the list in which Applicant belongs.
- **3. ULB Name** After selecting District, click on ULB Name list to display all Urban Local Bodies of this District. Please select ULB Name from list in which Applicant belongs.
- **4. Ward No.** After selecting ULB Name, click on Wards list belonging to the selected ULB Name. Please select the Ward No. from the list to which the Applicant belongs. If Applicant's Ward No is not displayed in list please contact to ULB Authority to add it through the website<u>www.swachhbharaturban.gov.in</u> or email to <u>sbm-mud@nic.in</u>.

#### (B) Toilet Owner's Particulars

- 1. Name of Applicant Please enter Applicant Name. It is mandatory.
- **2. Gender** Please select Gender (Male/Female) of Applicant from the list. It is mandatory.
- **3. Father/ Husband's Name** Please enter Father/Husband's Name of Applicant. It is mandatory.

- **4. Mobile No** Please enter 10 digits Mobile No of the Applicant for further communication like status of Applicant's Application etc. It is mandatory.
- **5. Residential Address** Please enter residential address of the Applicant. It is mandatory.
- **6. Status of Existing Toilet** Please click on status to display the list. Please select one of the options. It is mandatory.
- **7. Aadhar Linked Transfer of Incentive** Please select an option from the list (Yes/No). Default given is No.
- **8. Aadhar Number** Please enter 12 digits Aadhar Number of Applicant. It is optional.
- 9. Bank Account Detail
  - a. **Name of Bank** Please select the Name of Bank from list. List shows all Bank Name registered in RBI. It is mandatory.
  - b. **Bank City** After selecting Bank Name, list shows all Bank City Name as per Bank Name selected. Please select Bank City Name from list. It is mandatory.
  - c. **Bank Branch Name** After selecting Bank City, list shows all the Branch Name as per Bank Name and Bank City selected. It is mandatory.
  - d. **IFSC Code** After selecting Bank Branch Name, IFSC Code of Branch Name shows in textbox. It is mandatory.
  - e. **Account Number** Please enter Account Number of the Applicant. It is mandatory.
  - f. **Confirm Account Number** Please enter Applicant's Account Number to confirm Account Number is not wrong entered. It is mandatory.
  - g. Passbook First Page scanned Copy- Upload scanned copy of Passbook first page which show account holder details.
     Scanned copy should be in jpg format and size should be less than 50KB. It is optional. Applicant can upload scanned copy for verification of account holder details with that entered.

**10. Photograph of Applicant** – Please upload Photograph of the Applicant with clear visibility. Photograph should be in jpg format and size should be than 50KB. It is mandatory.

**11.** Do You want to avail bulk construction of toilets by the ULB through contractor/ Self Help Groups if available – Please select from list (Yes/No). Default given is No. It is mandatory.

# Filled Application Form

|                                                                                                    |                                                  |                                                   | and a            |                                                 | Barris Barris and     | And a second state of the                                                                                       |  |  |  |
|----------------------------------------------------------------------------------------------------|--------------------------------------------------|---------------------------------------------------|------------------|-------------------------------------------------|-----------------------|----------------------------------------------------------------------------------------------------|--|--|--|
| <br>-                                                                                                    |                                                  |                                                   |                  |                                                 | warms, why is, pint   | Annu Tradicity Chican                                                                                           |  |  |  |
| ACCOUNTED ACCOUNTED ACCOUN |                                                  |                                                   |                  |                                                 |                       |                                                                                                    |  |  |  |
| Star                                                                                                    | WEAD                                             | Matthe Fandrer                                    |                  | Manager 10                                      |                       |                                                                                                    |  |  |  |
| fast.                                                                                                    | eacountry parties as                             | Alexen                                            |                  | Augure                                          |                       |                                                                                                    |  |  |  |
| 10 T(t+                                                                                                    | AADEAS                                           | 12 feature                                        |                  | ALCO A                                          |                       |                                                                                                    |  |  |  |
|                                                                                                    |                                                  | DURINGHAM SEATIONS                                | DIAME            | COMPLY APPLICATION FORM                         |                       |                                                                                                    |  |  |  |
| 1.4 Sectors                                                                                                    | a Streetwary Tests 2 Photograph and Badd Paul    | ne's should be to jug for more and time should be | Anno Physics St. | 85                                              |                       |                                                                                                    |  |  |  |
|                                                                                                    |                                                  |                                                   | and the state    | - Telephone                                     |                       |                                                                                                    |  |  |  |
| 1                                                                                                    | Seler                                            | Erente                                            |                  | 1022 M                                          |                       |                                                                                                    |  |  |  |
| 1                                                                                                    | Datase                                           | twim                                              |                  | 1.1                                             |                       |                                                                                                    |  |  |  |
| 1                                                                                                    | CLB Neur-                                        | Belars (H-Copp.)                                  |                  |                                                 |                       |                                                                                                    |  |  |  |
| 4. Tast Se- 1                                                                                                    |                                                  |                                                   |                  |                                                 |                       |                                                                                                    |  |  |  |
|                                                                                                    |                                                  |                                                   | a manata         | ThatBillion                                     |                       |                                                                                                    |  |  |  |
| 12                                                                                                    | Prove of Applicant                               | Aver large                                        | a provide        | 1. Seator                                       | 11416                 |                                                                                                    |  |  |  |
| 3                                                                                                    | Follor Berland's name                            | Array Topp                                        |                  | 4. 3349-Ye-                                     | awate plana           |                                                                                                    |  |  |  |
| 4                                                                                                    | Bestradat Address"                               | 0.01 Sector 2 Bellery                             | 1                | 4. Stams of Estimate Tuber                      | SOF ENTING            |                                                                                                    |  |  |  |
| *                                                                                                    | Andher Linked Touche of December                 | C Ter W Per                                       |                  | 1. Auflas Number                                |                       | The second second second second second second second second second second second second second second second se |  |  |  |
|                                                                                                    | Back Assessed Details                            |                                                   |                  |                                                 |                       |                                                                                                    |  |  |  |
|                                                                                                    | Nets of Basic                                    | AU, ANALACISANS                                   |                  | Bud Ce-                                         | TEL APP               | 5                                                                                                    |  |  |  |
|                                                                                                    | Tout Drunch Neuer                                | ELLOP                                             |                  | IFX Celer                                       | ALLACTOR              |                                                                                                    |  |  |  |
|                                                                                                    | Accesse Stanler                                  | 10010042-012                                      | -                | Configure Accorner: Name                        | 961654(21042          |                                                                                                    |  |  |  |
|                                                                                                    | Name 2. The loads will be based over through 2.8 | etem Datafet                                      |                  |                                                 |                       |                                                                                                    |  |  |  |
|                                                                                                    | Fundook First Page Standed copy                  | Rouse, 10 m                                       |                  | Factorial regulation in the partnershift in the | Long to be a day 1998 |                                                                                                    |  |  |  |
|                                                                                                    | Photograph of Applicant'                         | Barrow, Party Pret 22                             |                  | Property and the spin second second             |                       |                                                                                                    |  |  |  |
| -11                                                                                                    | Do You must to shall balk commution of raises b  | e the CLA through contractor - Self Help Compo    | faultater.       |                                                 | 5 Sec # 34            |                                                                                                    |  |  |  |
| 1                                                                                                    |                                                  |                                                   | 1 4111           | -                                               |                       |                                                                                                    |  |  |  |

After filling all the information of the Applicant, click on '**Apply'** button to submit.

After successful submission of Application, An IHHL Application Acknowledgement slip is generated with Application ID and Bank Account Detail as displayed below. Also message related to successful submission of Application with Application ID is sent to Account Holder email. Please print it by clicking on 'Print' button for future reference.

|                  | Minist        | unia security in the | a (according to<br>Alegenated, Garrer                                                        | L) americana fisika<br>amerika Cof badka                                                         | X                                                                |                                                                          | ØC                                                                                                    | $\sum_{i=1}^{n}$ |
|------------------|---------------|----------------------|----------------------------------------------------------------------------------------------|--------------------------------------------------------------------------------------------------|------------------------------------------------------------------|--------------------------------------------------------------------------|----------------------------------------------------------------------------------------------------|------------------|
| Personal Systems |               |                      |                                                                                              |                                                                                                  |                                                                  |                                                                          | Print                                                                                                    | 204(a)           |
|                  | Name<br>Tanal |                      |                                                                                              | INDIVIDUAL HOUSEHE                                                                               | Ministry of Urba<br>Government<br>Swachh Bhar<br>SLD LATRINE (IB | i Dovelagenent<br>Of India<br>at Ministe<br>III.) APPLICATION - Acknowle | lgenes                                                                                                    |                  |
|                  | L'in          | na Mastalay Int      | Your Application ha<br>Your Application ID<br>ACCOUNT DETA<br>Account Number<br>Name of Book | n ben ulbutted accouduly<br>5 n EA150990020" Datel : 5<br>11 :<br>9876545219(2<br>ALLAHABAD BANK | 6ay (11, 2013)<br>19                                             | SC Code ALLAGDI2333<br>add Brunch Name BELLARY                           | Diared : 11.05 2015                                                                                             |                  |
|                  | 6             | Chie:                |                                                                                              |                                                                                                  |                                                                  |                                                                          |                                                                                                    |                  |
|                  |               | MINOR .              |                                                                                              | 2                                                                                                |                                                                  |                                                                          |                                                                                                    |                  |
|                  | 11            | mand the             |                                                                                              |                                                                                                  |                                                                  |                                                                          |                                                                                                    |                  |
|                  |               |                      |                                                                                              |                                                                                                  |                                                                  |                                                                          |                                                                                                    |                  |
|                  | E             | Taxa of Applicas     |                                                                                              |                                                                                                  | 14                                                               | Gaster                                                                   |                                                                                                    | 1                |
|                  | 1             | Armer Homeyry        | -                                                                                            |                                                                                                  | 4                                                                | Martin Su-                                                               |                                                                                                    |                  |
|                  | 1.            | Bandustal SAMe       | <i></i>                                                                                      |                                                                                                  |                                                                  | lians of Exerne Salar-                                                   | dila.e                                                                                                    | 112              |
|                  | 2             | Commission in        | and a Planning                                                                               | Carter                                                                                           |                                                                  | Name Sugar                                                               |                                                                                                    |                  |
|                  | K.            | Back Account Dot     | -                                                                                            |                                                                                                  |                                                                  |                                                                          |                                                                                                    |                  |
|                  |               | CONTRACTOR DATE: T   |                                                                                              | 1 Balance                                                                                        | Tell Manh                                                        | at least 1                                                               | The second second second second second second second second second second second second second second second se | TIME .           |

Click on cross button to exist. Again a new fresh Application can be submitted by Applicant by doing same as above for another Applicant.

| _                   |                                                 |                                         |                 |                                             | Monday, May 17, 2018                                                                                                    | Antent Language : Dignar |  |  |  |
|---------------------|-------------------------------------------------|-----------------------------------------|-----------------|---------------------------------------------|----------------------------------------------------------------------------------------------------|--------------------------|--|--|--|
| 1000 8000           |                                                 |                                         |                 |                                             |                                                                                                    |                          |  |  |  |
| Name                | VT1260                                          | Table Next                              | ALCOURT P       | marks:                                      |                                                                                                    |                          |  |  |  |
| 2aul                | autopic/operiors                                | Address                                 |                 | Ingine                                      |                                                                                                    |                          |  |  |  |
| 39.7a×              | Automa                                          | 10 Norder                               |                 | 88722238                                    |                                                                                                    |                          |  |  |  |
|                     |                                                 | INDIVIDUAL BOUISEB                      | ILD LATRENS     | CARRY APPENDATION PORM                      |                                                                                                    |                          |  |  |  |
| A - Section Climber | ory Bolds 2. Finningraph and Bank Parimetic day | the being gog for more and size chicald | le les then the |                                             |                                                                                                    |                          |  |  |  |
|                     |                                                 |                                         |                 |                                             |                                                                                                    |                          |  |  |  |
| 1                   |                                                 | Records.                                |                 | Control I                                   |                                                                                                    |                          |  |  |  |
| L. Dont             |                                                 | laid -                                  |                 | 1                                           |                                                                                                    |                          |  |  |  |
| 1 1183              |                                                 | - North                                 | Nan ·           |                                             |                                                                                                    |                          |  |  |  |
| 4. West             | hr-                                             | last 8                                  |                 |                                             |                                                                                                    |                          |  |  |  |
|                     |                                                 |                                         |                 |                                             |                                                                                                    |                          |  |  |  |
| 1                   | Participa -                                     | and a second second second              |                 |                                             | factor and the second second s |                          |  |  |  |
| 1 Faller            | Federal I same                                  |                                         |                 | MARK No. 1                                  | 10000                                                                                                    | - <u>181</u>             |  |  |  |
| E. Brain            | ried Addrew                                     |                                         |                 | i Dami of Databag Today                     | Set of the second second second second second second second second second second second second second second se                                                                                                    | - 14                     |  |  |  |
| 1. Anthe            | Linkert Transfer of December                    | O to 9 to                               |                 | Lafter Peater                               |                                                                                                    | 100                      |  |  |  |
| 8 Bell.             | account liberatio                               |                                         |                 |                                             | 1.1                                                                                                    |                          |  |  |  |
| Taxet               | Clask                                           | - New Concern                           |                 | Bask City-                                  | - See                                                                                                    |                          |  |  |  |
| Basic B             | Innek Namer                                     | - Great                                 |                 | PKDer                                       |                                                                                                    | per la                   |  |  |  |
| Alter               | etween .                                        |                                         |                 | Centers Assess(Passes"                      |                                                                                                    |                          |  |  |  |
| Sec. 1              | The bads will be mandered through Electronic T  | and a                                   |                 |                                             |                                                                                                    |                          |  |  |  |
| Pacilo              | sk. Fiest Stage Statement stage                 | Dorm. No fee wanted                     |                 | Particulary field have by boost of the      | Constitute line, Name 2018.                                                                                                    |                          |  |  |  |
| H. Perg             | një (Cápřían)                                   | Branan. No the paraval                  | - Control       | Paragraph doubt for a gap front and include | (10.00) dige 2014.                                                                                                    |                          |  |  |  |
| II. DV TH           | man in and talk constraints of tales in the CL  | l tempi unterne Schilds Grog            | d'analabier.    |                                             | D Staff Se                                                                                                    |                          |  |  |  |
|                     |                                                 |                                         | Apply           | 1                                           |                                                                                                    |                          |  |  |  |

## **CHECK STATUS / PRINT OF APPLICATION**

Applicant can also check status history of Applied for all Applications. Click to '**Status'** menu then '**IHHL Application**' as below. It shows all Application ID and Detail applied by Applicant Login ID. It shows action performed by officials time till that time as shown below.

| Ann II |                                |                    |                        |                                                                                                    | and the second second | A CONTRACTOR OF A CONTRACTOR OF A CONTRACTOR OF A CONTRACTOR OF A CONTRACTOR OF A CONTRACTOR OF A CONTRACTOR OF |
|--------|--------------------------------|--------------------|------------------------|----------------------------------------------------------------------------------------------------|-----------------------|----------------------------------------------------------------------------------------------------|
| 4000   |                                |                    |                        |                                                                                                    | Monday, May 11, 2015  | Select Landmide : cadmin +                                                                                      |
|        |                                |                    |                        |                                                                                                    |                       |                                                                                                    |
|        | C NEW COLUMN                   | STATUS OF          | INDIVIDUAL HOUSEHOLD L | ATRINE(IHHL) APPL                                                                                                    | JCATION               |                                                                                                    |
| Applie | ation ID APPL                  | CATION ID          | Name                   | hants                                                                                                    |                       | Search                                                                                                    |
|        | NO.COM                         | Harrison and State | 1.5Mor                 | 1                                                                                                    | STATUS MILTON         |                                                                                                    |
| SND    | Application ID                 | Name               | Fatheri Mashand's same | Gales                                                                                                    | Action Date           | Action Ha                                                                                                    |
|        |                                |                    |                        | APPLED                                                                                                    | 06042015              | VV BAD                                                                                                    |
|        | KA150000001                    | Service Shekye     | Narosh Shekya          | VERFED                                                                                                    | 18042015              | ULB Writher                                                                                                    |
|        | - Service and a service of the |                    |                        | APPROVED                                                                                                    | \$5052015             | ULE Approver                                                                                                    |
|        |                                |                    |                        | APPLED                                                                                                    | 86042015              | VV RAD                                                                                                    |
| 2      | KX150000002                    | sd asd             | anden                  | VERWED                                                                                                    | 20042015              | VENIFICATION                                                                                                    |
|        |                                |                    | 0.000                  | APPROVED                                                                                                    | 85/05/2015            | ULB Approver                                                                                                    |
|        |                                |                    |                        | APPLED                                                                                                    | 88042015              | VV RAO                                                                                                    |
| 3      | KA150000000                    | anden              | cest                   | APPROVED                                                                                                    | 45/05/2015            | ULS Approvot                                                                                                    |
|        |                                |                    |                        | REJECTED                                                                                                    | 85052015              | ULB Verther                                                                                                    |
|        |                                |                    |                        | APPLED                                                                                                    | 10042015              | VV BAO                                                                                                    |
| 4      | KA1520009954                   | ASA.               | ASDAS                  | APPROVED                                                                                                    | #505/2015             | ULB Approver                                                                                                    |
| 1.1    |                                | 0.00               | 100000                 | VERFED                                                                                                    | 85/05/2015            | ULB Verifier                                                                                                    |
|        | 1024-042-020-021               | 100000000          | 0.01020                | APPLED                                                                                                    | 18/04/2015            | WAND                                                                                                    |
| 120    |                                |                    |                        | and the second second se |                       |                                                                                                    |

Applicant can also search for an application by entering Application ID or Name of the Applicant and then clicking on '**Search'** button. It shows Application ID and Detail as per search criteria as shown below.

|                  | INDIVID<br>Minist | UAL HOUSEHOLD LA | TRINE(IHHL) APT<br>nent, Government | LICATION                 |                  |                              |                             |                   |
|------------------|-------------------|------------------|-------------------------------------|--------------------------|------------------|------------------------------|-----------------------------|-------------------|
| Welcome - VV RAO | Approx 10         | 116              |                                     | 2010-001                 |                  | Honday, May 11, 2015         | Select Language : English + | Logour            |
|                  |                   |                  | STATUS O                            | F INDIVIDUAL HOUSEHOLD L | ATRINE(HHL) APPI | LICATION                     |                             |                   |
|                  | Applic            | ation ED (CA1500 | 000028                              | Name                     | NUME             |                              | [Search]                    |                   |
|                  | 500               | Application 10   | Name                                | Father Haberd's name     | Siona            | STATUS HISTOR<br>Action Data | Y<br>Action By              |                   |
|                  | <u>x</u>          | KATHEROOOT       | Areat Swept                         | Arrier Singh             | APPLED           | 11/05/2015                   | WIND                        |                   |
|                  |                   |                  |                                     |                          |                  |                              |                             |                   |
| REF              |                   |                  |                                     |                          |                  |                              | @2914. Softwa               | re application De |

To get details of submitted Application click on **Application ID** of choice as shown in list.

| SNO | Application ID | Name       | Father/ Husband's name | STATUS HISTORY |             |           |  |
|-----|----------------|------------|------------------------|----------------|-------------|-----------|--|
|     |                |            |                        | Status         | Action Date | Action By |  |
| 1   | KA150000028    | Amit Singh | Amar Singh             | APPLIED        | 11/05/2015  | VV RAO    |  |

Then it shows Application Detail as below. Applicant can also print it by clicking on '**Print'** button.

|        |                                         |                                     |                         | ACCOU                   | NT DE       | TAIL             |              |            |     |  |
|--------|-----------------------------------------|-------------------------------------|-------------------------|-------------------------|-------------|------------------|--------------|------------|-----|--|
| ame    |                                         | VV RAO                              |                         | Mobile Number           | ť.          | 9996874555       |              |            |     |  |
| inail  | shakyapra234[at]gmail[dot]com<br>AADHAR |                                     | ail[ilot]com            | n Address<br>ID Number  |             | Bangalow         |              |            |     |  |
| D Type |                                         |                                     |                         |                         |             | 95873222124      |              |            |     |  |
|        |                                         |                                     | INDIVIDUAL              | HOUSEHOLD LATE          | UNE(IHB     | L) APPLICATION   | FORM         |            | Pri |  |
| Appli  | cation ID                               | KA150000028                         |                         |                         |             |                  | Applied Date | 11/05/2015 |     |  |
| 1      |                                         |                                     |                         | (A)Geographi            | cal Part    | cutars           |              |            | 0   |  |
| 1      | State                                   | Kamatak                             |                         | 0.00                    | 2.          | District         | Bellary      |            |     |  |
| 3,     | ULB Name                                | Bellary (                           | M Corp.)                |                         | 4.          | Ward No.         | 1            |            |     |  |
| l      | (B) Toilet Owner's Particulars          |                                     |                         |                         |             |                  |              |            |     |  |
| 1.     | Name of Ap                              | plicant                             |                         | Amit Singh              |             |                  |              |            |     |  |
| 2.     | Gender                                  |                                     |                         | MALE                    |             |                  | in all       |            |     |  |
| 3.     | Father/ Husband's name                  |                                     |                         | Amar Singh              |             |                  | E.           |            |     |  |
| 4.     | Mobile No.                              | Mohile No.                          |                         | 8667125454              |             |                  |              |            |     |  |
| 5      | Status of Ex                            | Status of Existing Toilet           |                         | NOT EXISTING            |             |                  |              |            |     |  |
| ۴.     | Residential Address                     |                                     |                         | B-09, Sector I, Bellary |             |                  |              |            |     |  |
| 7      | Asdkar Linl                             | Andhar Linked Transfer of Incentive |                         | NO                      |             |                  |              |            |     |  |
| ĉ.     | Andhar Nun                              | ther.                               |                         |                         |             |                  |              |            |     |  |
| *      | Account Nu                              | nber                                | 98765412                | 1012                    |             | TESC Code        | ATT A0212513 |            |     |  |
|        | Name of Ban                             | ik .                                | ALLAHA                  | BADBANK                 |             | Bank Branch N    | ame BELLARY  |            |     |  |
|        | Note: 1. The                            | funds will be transfer              | ed through Electronic   | Transfer.               |             |                  |              |            |     |  |
| 10,    | Do You wan<br>available                 | t to avail bulk constr              | uction of toilets by th | e ULB through contra    | actor / Sel | f Help Groups if | NO           |            |     |  |
|        |                                         |                                     |                         | Applica                 | ation St    | atus             |              |            |     |  |
| 1      | Status                                  | Action Date                         | Action                  | By                      |             |                  | Remark       |            |     |  |
|        |                                         |                                     |                         |                         |             |                  |              |            |     |  |